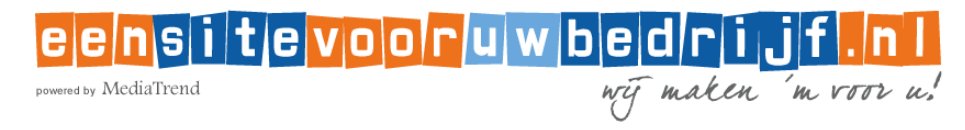

## INSTRUCTIES VOOR HET INSTELLEN VAN UW EMAIL iPhone of iPad

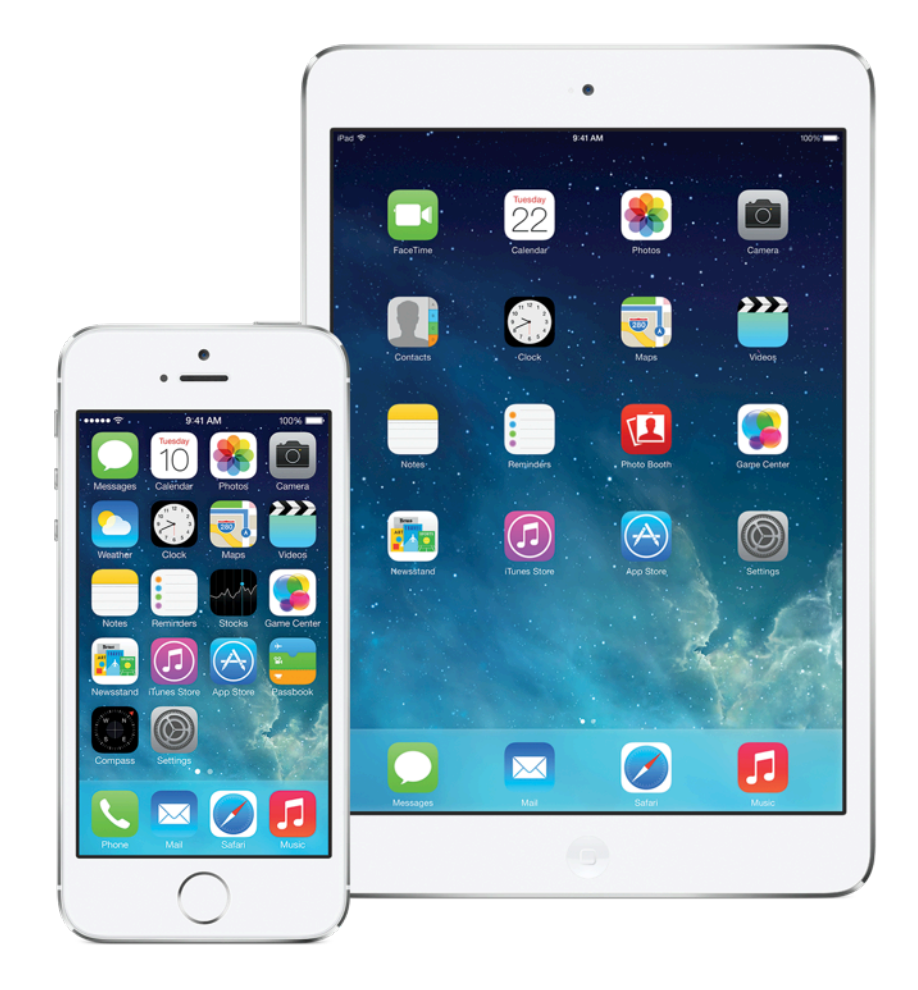

| ●●●○○ T-Mobile NL 🗢 08:50 🕴 🔳                   |                       | STAP 1                                                                   |  |
|-------------------------------------------------|-----------------------|--------------------------------------------------------------------------|--|
| Contacter ACCOUNTS                              | i, Agenda             | Klik in het hoofdmenu van uw iPhone op het icoontje "Instellingen"       |  |
| <b>iCloud</b><br>Contacten, Agenda's, Foto's, 2 | ><br>Zoek mijn iPhone | Klik in het volgende scherm op de regel<br>"Mail, Contacten, Agenda's >" |  |
| Nieuwe account                                  | >                     | Klik op de regel "Nieuwe account >"                                      |  |
| Nieuwe gegevens                                 | Uit >                 |                                                                          |  |
|                                                 |                       |                                                                          |  |
| MAIL                                            |                       |                                                                          |  |
| Voorvertoning                                   | 2 regels >            |                                                                          |  |
| Toon Aan/Kopie-label                            | $\bigcirc$            |                                                                          |  |
| Veegopties                                      | >                     |                                                                          |  |
| Markeringsstijl                                 | Kleur >               |                                                                          |  |
| Vraag bij verwijderen                           | $\bigcirc$            |                                                                          |  |

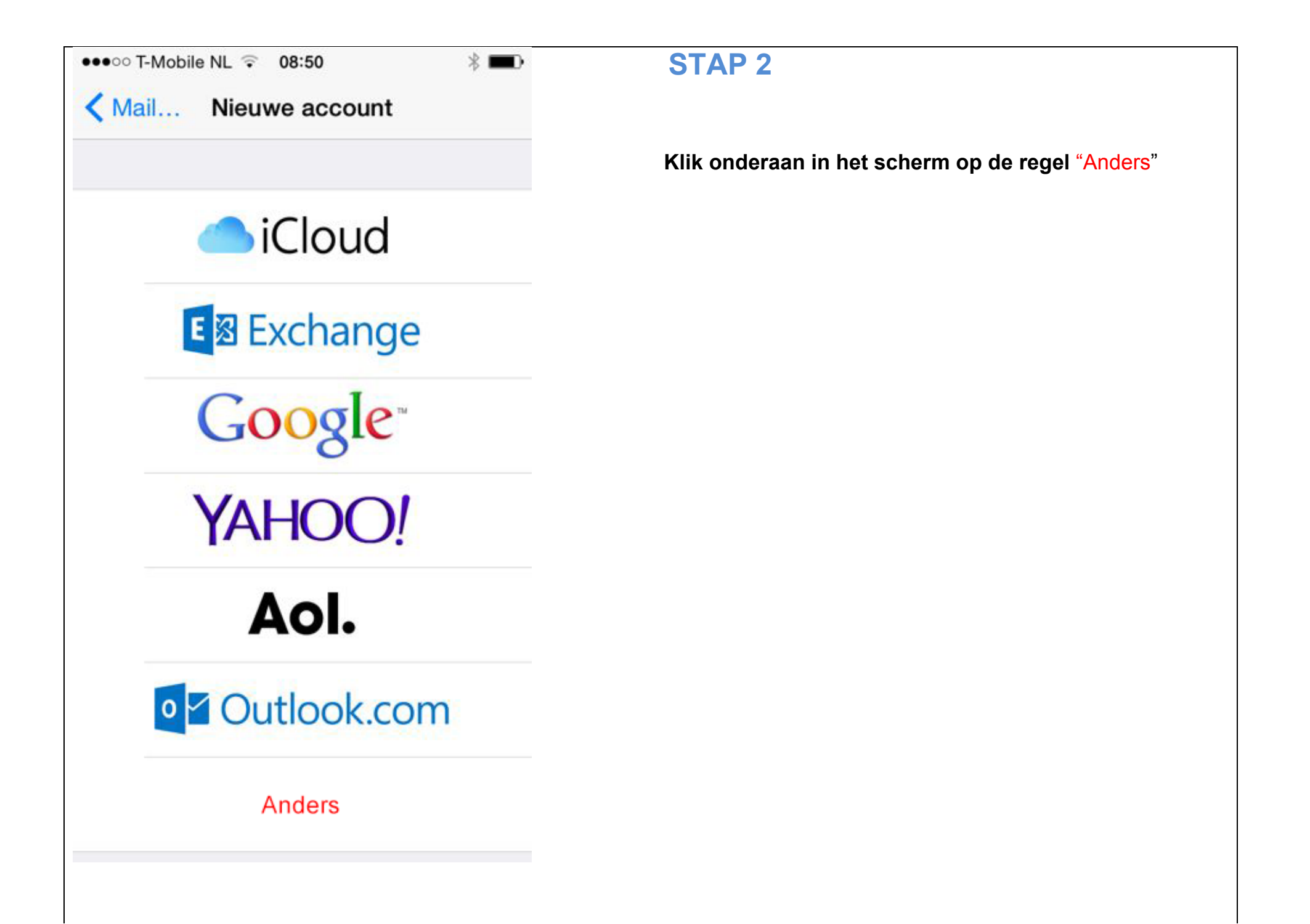

| ●●●○○ T-Mobile NL 후 08:51     | * 💷 > |
|-------------------------------|-------|
| <pre>     Terug Anders </pre> |       |
| MAIL                          |       |
| Voeg mailaccount toe          | >     |
| CONTACTEN                     |       |
| Voeg LDAP-account toe         | >     |
| Voeg CardDAV-account toe      | >     |
| AGENDA'S                      |       |
| Voeg CalDAV-account toe       | >     |
| Voeg agenda-abonnement toe    | >     |
|                               |       |
|                               |       |
|                               |       |

| •••• T-Mobile | NL ♀ 08:52                      | * 🖚       | STAP 4                                                                                                    |
|---------------|---------------------------------|-----------|----------------------------------------------------------------------------------------------------|
| Annuleer      | Nieuw                           | Volgende  |                                                                                                    |
| Naam          | John Apples                     | eed       | <b>Naam:</b> vul uw naam of bedrijfsnaam in<br>Deze naam wordt gebruikt als afzender voor uw e-mail via dit account |
| E-mail        | naam@voorb                      | beeld.com | E-mail: vul uw nieuwe e-mailadres in                                                                                |
| Wachtwoo      | Wachtwoord Vereist              |           | Wachtwoord: vul uw wachtwoord in                                                                                    |
| Beschrijvi    | Beschrijving Mijn e-mailaccount |           | <b>Beschrijving:</b> vrij in te vullen<br>Onder deze naam staat het e-mailaccount dan in uw iPhone.                 |
|               |                                 |           | Alles ingevuld? Klik dan rechtsboven in het scherm op de knop "Volgende"                                            |
| QWE           | RTYL                            | JIOP      |                                                                                                    |
| AS            | DFGH                            | JKL       |                                                                                                    |
| ★ Z Z         | XCVB                            | N M <     |                                                                                                    |
| 123 😅         | Q spatie                        | return    |                                                                                                    |

| ●●●●○ T-Mobile | NL 후 08:52                      | * 🖚      | STAP 5                                                                                                    |
|----------------|---------------------------------|----------|----------------------------------------------------------------------------------------------------|
| Annuleer       | Nieuw                           | Volgende |                                                                                                    |
| Naam           | John Apples                     | eed      | <b>Naam:</b> vul uw naam of bedrijfsnaam in<br>Deze naam wordt gebruikt als afzender voor uw e-mail via dit account |
| E-mail         | mail naam@voorbeeld.com         |          | E-mail: vul uw nieuwe e-mailadres in                                                                                |
| Wachtwoo       | Wachtwoord Vereist              |          | Wachtwoord: vul uw wachtwoord in                                                                                    |
| Beschrijvi     | Beschrijving Mijn e-mailaccount |          | <b>Beschrijving:</b> vrij in te vullen<br>Onder deze naam staat het e-mailaccount dan in uw iPhone.                 |
| QWE            | RTYL                            | JIOP     | <b>Alles ingevuld?</b> Klik dan rechtsboven in het scherm op de knop "Volgende"                                     |
| ASDFGHJKL      |                                 | JKL      |                                                                                                    |
| ▲ Z Z          | ХСVВ                            | ΝΜ       |                                                                                                    |
| 123 😄          | Q spatie                        | return   |                                                                                                    |

| ●●●●○ T-Mobile              | NL 🗢 08:56 🛛 🗏 🔳     | STAP 6                                                                                                    |
|-----------------------------|----------------------|----------------------------------------------------------------------------------------------------|
| Annuleer                    | Nieuw Bewaar         |                                                                                                    |
| IMA                         | Р РОР                | BELANGRIJK! Klik op de knop "POP"                                                                              |
| Naam                        | Uw (bedrijfs)naam    | Naam: is nu al ingevuld                                                                                        |
| E-mail                      | Uw nieuwe emailadres | E-mail: is nu al ingevuld                                                                                      |
| Beschrijving                |                      | Beschrijving: is nu al ingevuld                                                                                |
| SERVER INK                  | OMENDE POST          |                                                                                                    |
| Hostnaam mail.voorbeeld.com |                      | Hostnaam: vul in: mail.mediatrend.nl                                                                           |
| Gebruikersnaam Vereist      |                      | Gebruikersnaam: vul uw gebruikersnaam in                                                                       |
| Wachtwoo                    | ord •••••            | Wachtwoord: wachtwoord is al ingevuld                                                                          |
| SERVER UIT                  | GAANDE POST          |                                                                                                    |
| Hostnaam smtp.voorbeeld.com |                      | <b>Hostnaam</b> : vul "mail.mediatrend.nl" in<br>U kunt hier ook de smtp-server van uw eigen provider invullen |
| Gebruikersnaam Optioneel    |                      | Gebruikersnaam: vul nogmaals uw gebruikersnaam in                                                              |
| Wachtwoord Optioneel        |                      | Wachtwoord: vul nogmaals uw wachtwoord in Klik hierna op Bewaar                                                |

| ●●●●○ T-Mobile NL 🖘 08                                                                                                    | :59 🛞 🔳                                   |
|----------------------------------------------------------------------------------------------------|-------------------------------------------|
| Contr                                                                                                    | oleren                                    |
| E-mail                                                                                                    |                                           |
| Beschrijving                                                                                                    |                                           |
| SERVER INKOMENDE F                                                                                                    | POST                                      |
| H<br>G<br>G<br>G<br>G<br>G<br>G<br>G<br>G<br>G<br>G<br>G<br>G<br>G<br>G<br>G<br>G<br>G<br>een verbin<br>Control<br>G<br>G<br>een verbin<br>Control<br>G<br>G<br>G<br>G<br>G<br>G<br>G<br>G<br>G<br>G<br>G<br>G<br>G<br>G<br>G<br>G<br>G<br>G<br>G | ding via SSL<br>unt zonder SSL<br>ureren? |
| V Ja                                                                                                    | Nee                                       |
| SERVER UITGAANDE P                                                                                                    | OST                                       |
| Hostnaam mail.n                                                                                                    | nediatrend.nl                             |
| Gebruikersnaam                                                                                                    |                                           |
| Wachtwoord ••••                                                                                                    | ••••                                      |
|                                                                                                    |                                           |

## **STAP 7**

D

Er wordt gevraagd of u de verbinding zonder SSL wilt configureren.

Klik op "Ja"

De instellingen worden nu gecontroleerd

Hierna wordt nogmaals gevraagd of u de verbinding zonder SSL wilt configureren.

Klik nogmaals op "Ja"

| ●●●●● T-Mobile NL 🤤 | 15:30            | * 🕞           |  |
|---------------------|------------------|---------------|--|
| Annuleer Eensit     | tevooruwbe       | edrijf Gereed |  |
| Account             |                  |               |  |
| POP-ACCOUNTGE       | EGEVENS          |               |  |
| Naam U              | w bedrijfsna     | aam           |  |
| E-mail U            | w nieuwe e       | -mailadres    |  |
| Beschrijving        | Jw beschrijv     | /ing          |  |
| SERVER INKOMEN      | NDE POST         |               |  |
| Hostnaam m          | ail.mediatre     | end.nl        |  |
| Gebruikersnaa       | <b>m</b> Uw gebr | uikersnaam    |  |
| Wachtwoord          | •••••            |               |  |
| SERVER UITGAAN      | DE POST          |               |  |
| SMTP                | mail.med         | iatrend.nl >  |  |

## **STAP 8**

U keert nu terug in het menu Mail, Contacten, Agenda

Klik nu op het zojuist aangemaakte e-mailadres.

In het scherm wat nu opent (zoals hiernaast) klikt u vervolgens op **SMTP** 

| ●●●●○ T-Mobile NL 🙃 14:56                                                                                                    | * 🕞                 | STAP 9                            |
|----------------------------------------------------------------------------------------------------|---------------------|-----------------------------------|
| <pre> <b>Control Control Control</b></pre> |                     |                                   |
| mail.mediatrend.nl                                                                                                    | Aan >               | Klik op <b>mail.mediatrend.nl</b> |
| ANDERE SMTP-SERVERS                                                                                                    |                     |                                   |
| smtp.gprs.t-mobile.nl                                                                                                    | Uit >               |                                   |
| Voeg toe                                                                                                    | >                   |                                   |
|                                                                                                    |                     |                                   |
|                                                                                                    |                     |                                   |
|                                                                                                    |                     |                                   |
|                                                                                                    |                     |                                   |
|                                                                                                    |                     |                                   |
|                                                                                                    |                     |                                   |
| Als de hoofdserver niet bruikbaar is<br>Mail achtereenvolgens de andere S<br>servers.                                                                                                    | s, probeert<br>MTP- |                                   |

| ●●●● T-Mobile NL                   | STAP 10                                                                                                    |
|------------------------------------|----------------------------------------------------------------------------------------------------|
| Annuleer mail.mediatrend.nl Gereed |                                                                                                    |
|                                    | Wijzig in het laatste veld de Serverpoort                                                                  |
| Server                             |                                                                                                    |
|                                    | Hierna bent u klaar en is uw e-mailaccount klaar om<br>gebruikt te worden.                                 |
| SERVER UITGAANDE POST              | georant to moraon                                                                                          |
| Hostnaam mail.mediatrend.nl        | Keert u nu terug naar het Hoofdmenu van uw iPhone<br>en klik op de Mail-app om te controleren of uw nieuwe |
| Gebruikersnaam Uw gebruikersnaam   | emailaccount werkt.                                                                                        |
| Wachtwoord                         | <b>Tip</b> : stuurt u een emailbericht vanuit uw nieuwe emailaccount naar uw nieuwe emailaccount.          |
|                                    | Op die manier controleert u zowel de uitgaande als<br>binnenkomende post.                                  |
| Gebruik SSL                        |                                                                                                    |
| Identiteitscontrole Wachtwoord >   |                                                                                                    |
| Serverpoort 25                     |                                                                                                    |
|                                    |                                                                                                    |
|                                    |                                                                                                    |
|                                    |                                                                                                    |
|                                    |                                                                                                    |